# Lecture 4: MS Excel 2013 - Chart and Filter

### To create a formula to add, subtract, multiply or divide:

- 1. Click on the cell where you require the answer
- 2. Type the = sign
- 3. Click on the first cell involved in your calculation
- 4. Type the maths symbol you are using
- 5. Click on the next cell involved in your calculation
- 6. Repeat steps 4 & 5 (if you need to add more cells to your formula)
- 7. Press Enter

## Charts:

Quick Analysis Charts:

| A          | B         | C           | D             | E           | F      | G          | H |
|------------|-----------|-------------|---------------|-------------|--------|------------|---|
| Coffee     | Sales     |             |               | 3           |        |            |   |
| Item       | Jan       | Feb         | Mar           |             |        |            |   |
| Americano  | 75        | 95          | 134           |             |        |            |   |
| Cappucino  | 50        | 75          | 67            |             |        |            |   |
| Latte      | 26        | 40          | 150           |             |        |            |   |
| Mochaccino | 80        | 100         | 50            |             |        |            |   |
|            |           |             |               |             |        |            |   |
|            |           |             |               | <b>C</b>    |        |            |   |
|            | 2.1       |             |               | <b>Y</b>    |        |            |   |
|            | FORMAT    |             | ADTC T        | OTALC       | CADUCC | CDADYUNES  |   |
|            | FORMAT    | TING CF     | WEIS I        | UTALS       | ABLES  | SPARKLINES |   |
|            | 1 10      | 1.00        | 1.1           | -           | 1.12   | -          |   |
|            | i dh      |             | $\sim$        |             | X      | 12         |   |
|            | Clustere  | d Stacked   | Stacked       | Clustered   | Line   | Mare       |   |
|            | Clusterer | Column      | Area          | Bar         | Line   | Charts     |   |
|            | Column    |             |               |             |        |            |   |
|            | Column    |             |               |             |        |            |   |
|            | Recommen  | nded Charts | help you visu | alize data. |        |            |   |

*Let Excel recommend a chart:* 

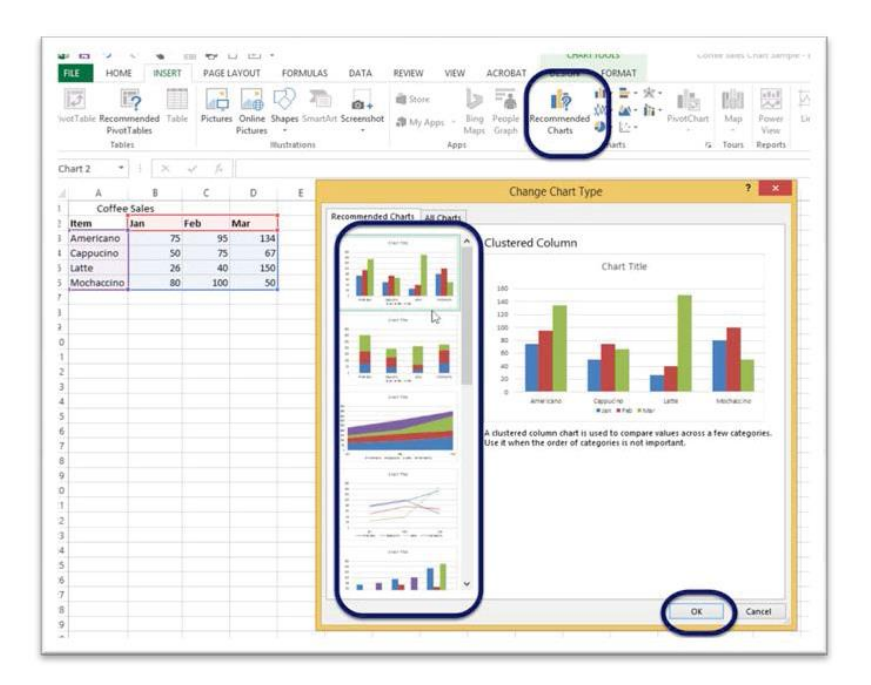

- 1. Select the data for the chart
- 2. Click on the Insert Ribbon
- 3. Click on Recommended Charts
- 4. Choose one of the charts that Excel suggests
- 5. Click OK

### The chart appears - magic!

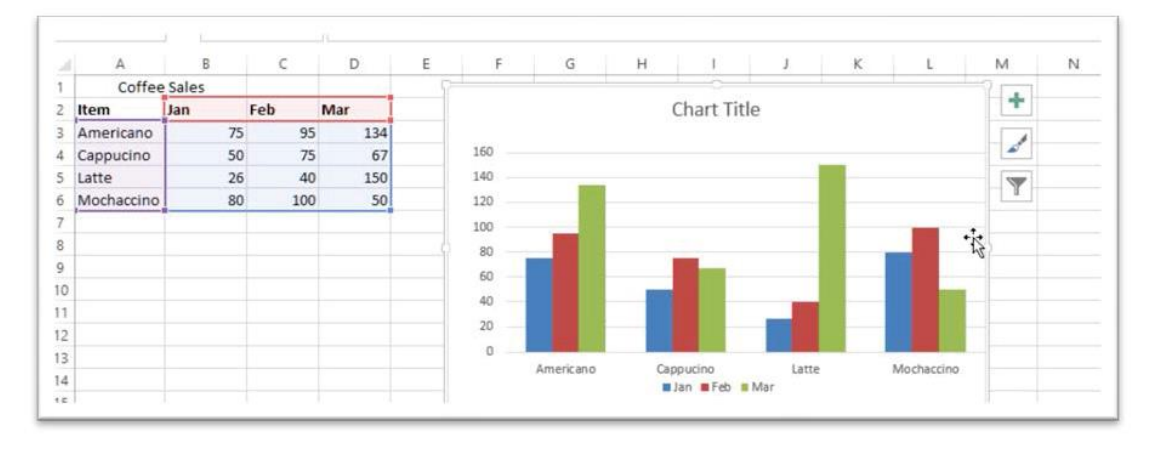

### **H** Filter:

- 1. Go to Home Tab.
- 2. Editing Group < *Sort & Filter* < *Filter*.

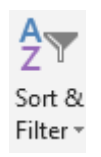

- 3. Click the arrow in the column header.
  - A. To filter text: In the list of text values, clear *(Select All)* then select the text to filter by.
  - B. To filter numbers: click *Number Filters*.
- Choose (greater than, between, equal, etc.) then select from the list.
- Or select *Custom Filter* then in the box on the right, select numbers from the list (then choose *(and, or)* then select number from list).
- 4. Click ok
- 5. To remove filter *click Sort & Filter*, and then click *Filter*.